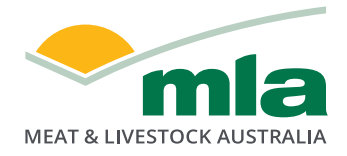

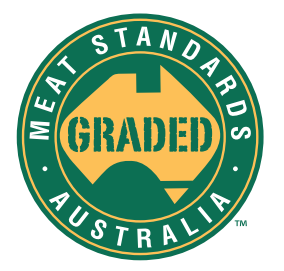

## How to complete your MSA vendor declaration online

The new e-NVD form includes the option to complete your MSA vendor declaration in the one free, digital form.

LISED LOCIN

Create from scratch

Create from scratch

Creating from scratch allows you to select the forms you need and fill in the blanks. This is useful when starting out with eNVDs or for one off consignments

1. Log into your LPA account with your PIC number, LPA User ID and LPA password.

| LPA User ID   LPA Password   LOGIN   LOGIN   FORGOT PASSWORD   LOGIN WITH   What's this?   Mat's this?   If you at email in the provided on the provided on the pro                                                       |                                                                                                    |
|----------------------------------------------------------------------------------------------------|----------------------------------------------------------------------------------------------------|
| What's this?       If you at small lp integrity         ACCREDIT MY PIC FOR LPA       If you at small lp integrity         Image: Image: Im | your Property Identification Code. This is<br>ed by your State Department Of<br>ilture.<br>tment of Agriculture contact details<br>ID<br>PA User ID is listed on the tax invoice<br>ded with purchased LPA NVDs and your<br>al registration emails.<br><b>vord</b><br>have forgotten your password, you can<br>it by clicking on the forgot password link:<br>t password |
| HOME ACCOUNT NVDS LEARNING HELP                                                                                                    | e still experiencing difficulty logging in plea<br>(@integritysystems.com.au or call the<br>Systems Company Helpdesk on 1800 683<br>Syour industry<br>on systems with                                                                                                    |
|                                                                                                    | password.                                                                                                    |
| onsignments                                                                                                    | I password.                                                                                                    |

Use an existing template

You have not created a template yet.

A template allows you to create a new consignment quickly and easily using your answers from a previous consignment. These are great for when you are sending similar consignments on a regular basis whilst still allowing you to change key pieces of information if needed. Templates can be saved after creating a new consignment, or by clicking the options button next to an consignment on the consignment listing page.

View more templates

- 2. Select NVDs from the tabs in the top right-hand corner.
- Select 'create new consignment' and select whether you want to start from scratch or use an existing template.

4. Fill out all relevant consignment details and ensure that you select both 'NVD' and 'MSA' forms.

## **Select Forms**

| Select the                                   | e NVD form you need<br>NVD<br>National Vendor Declaration | (Cattle) and Waybill |  |
|----------------------------------------------|-----------------------------------------------------------|----------------------|--|
| Select any additional forms if you need them |                                                           |                      |  |
|                                              | MSA<br>Meat Standards Australia                           |                      |  |
|                                              | NCHD<br>Health Declaration                                |                      |  |
| Previo                                       | Previous step Next step                                   |                      |  |

Factsheet current as at September 2020

For more information

1800 111 672

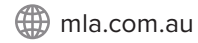